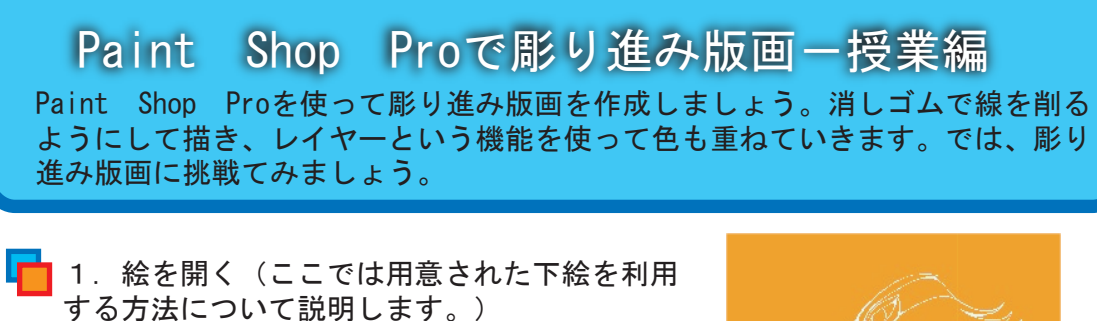

PaintShopProを起動したら、下絵を開きましょう。メニューから「ファイル」→「開く」と進んで、開きましょう。

まず、ツールパレットから消しゴムツ ールを選びます。 次に、消しゴムの太さを変化させるた めに、ツールオプションパレットを見て おきましょう。

💼 2.ツールオプションパレット

ツールの細かな設定は、ツールオプションパレットを使って行います。

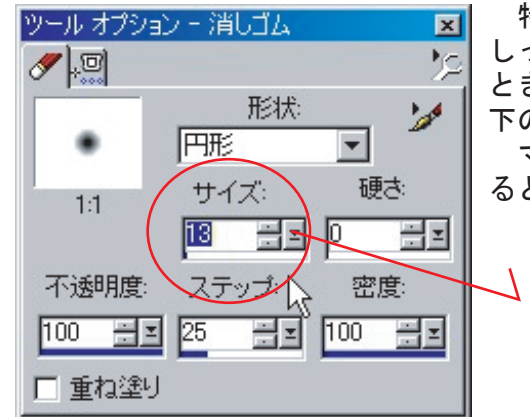

特にサイズ変更は良く利用しますので、 しっかり覚えて下さい。サイズを変えたい とき、下三角印のところでクリックすると 下のようなスライダーが出ます。 マウス左ボタンを放さないでドラッグす ると数字が変化します。

<u>ALLEL ELLE</u>

### 必要なパレット

彫り進み版画で必要なパレットは、「ツールパレット」「ツールオプションパレット」です。うっかり×を押して消してしまったりすることがあり、表示されていないことがあります。そんな時は、「標準ツールバー」のボタンをクリックして表示させてください。(もう一度押すと消えます。)

| 📮 🛞 💢 🔤 惧 | ツールオプションパレットの表示非表示 |
|-----------|--------------------|
|           | ツールパレットの表示非表示      |
|           | カラーパレットの表示非表示      |

B-1

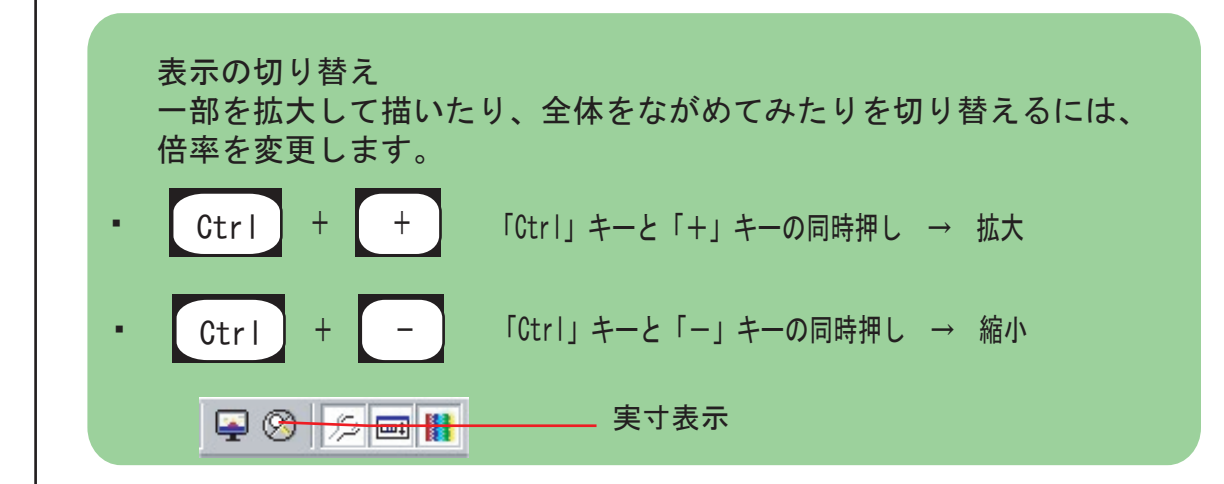

## 3. 線を削る

ツールオプションパレットで、消しゴムの太さを調整したら、絵を削っていき ましょう。消しゴムの太さで「強弱」を表現して、「線の向き」や「長さ」で 変化を付けていきましょう。

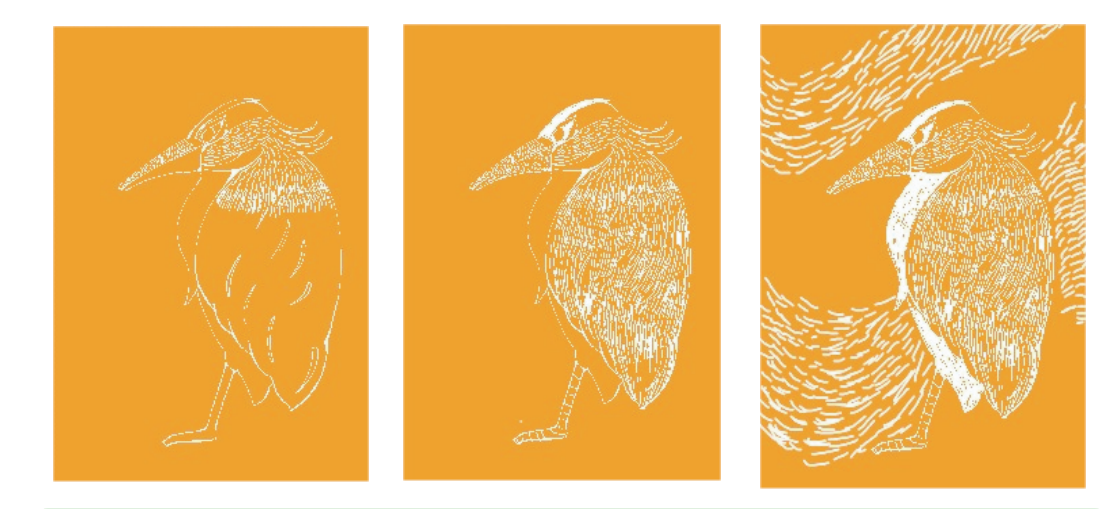

### トラブルではありません!

次のページの「4」以降の操作を行った後、PaintShopProを終了しようとす ると下のようなメッセージが表示されます。これは、コピーを行った時に表示 されるもので、コピーするときにクリップボードというところに作った作業用 のデータをどうするか聞いているものです。普通別のソフトで利用する事はあ りませんので、「いいえ」でクリップボードのデータを消して下さい。

\*この操作と保存とは全く関係がありません。ファイルの保存は別に正確に行って下さい。

|   | クリップボードに大きなデータが歩ります。このデータをクリップボードに残しておくと、かなりの量のメモリを占有し、システムの<br>パフォーマンスを下げる可能性があります。 Paint Shop Pro を終了した後に、このデータを他のアプリケーションで利用しま<br>すか? |  |
|---|----------------------------------------------------------------------------------------------------|--|
|   |                                                                                                    |  |
| - | ———— B-2 ————                                                                                                    |  |

# 며 4. 新しいレイヤーをつくる

今描いた絵をもとにして二色目のための新しいレイヤーをつくりましょう。

メニューから 「選択範囲」→「全て選択」 「編集」→「コピー」→「編集」→「貼り付け」→「新しいレイヤー」

### と進んで下さい。

注)この操作のあと自動的にツールが移動ツールになって しまい、うっかり画像の上でマウスやタブレットを動かす と2枚の絵がズレてしまいます。 すぐに消しゴムツールに戻しておきましょう。

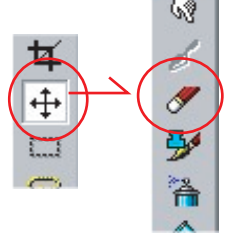

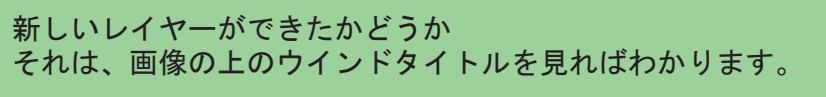

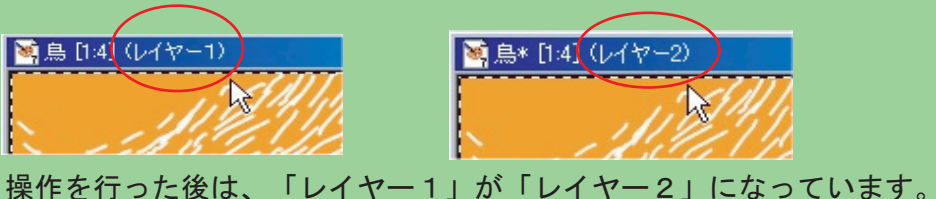

5. 新しいレイヤーの色を変える メニューから 「カラー」→「調整」→「色合い・鮮やかさ」と進みます。 下の図のようなウインドウが開きますので、「色合い」や「鮮やかさ」、「明る さ」を変えて別の色に変えて下さい。

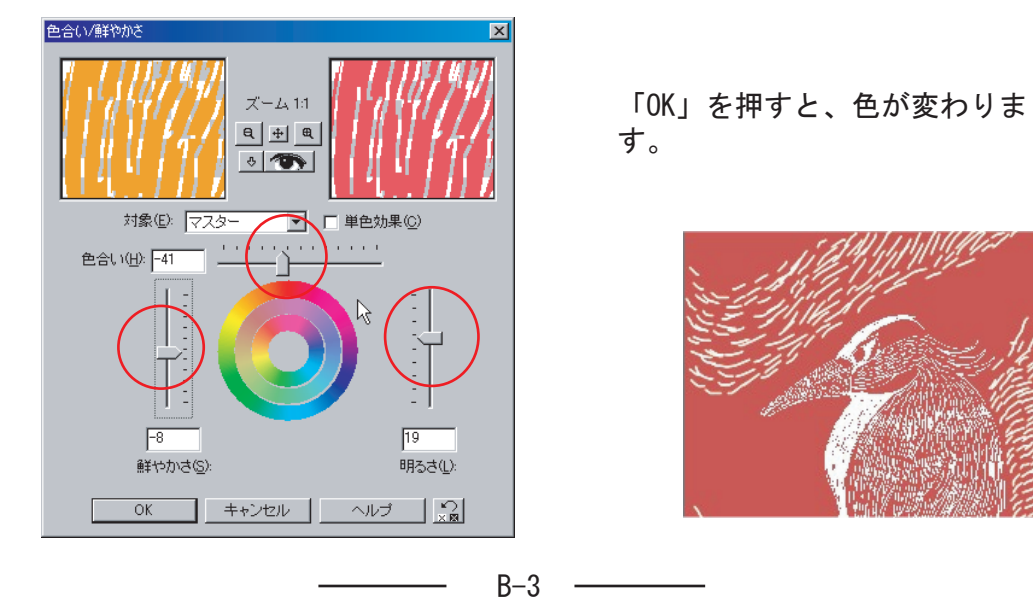

### ┏\_6. レイヤー2を削る

1色目と同じように、ツールオプションパレットで、消しゴムの太さを調整したら、絵を削っていきましょう。レイヤー2を削るとその下にはレイヤー1があるので、下の色が出てきます。

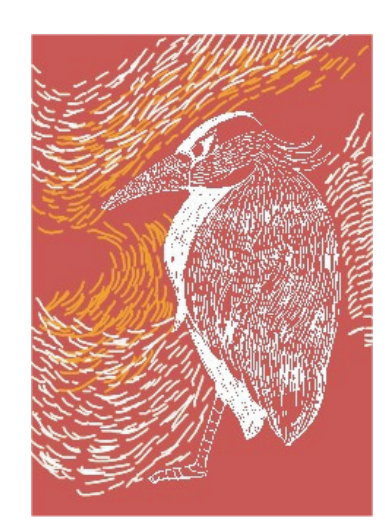

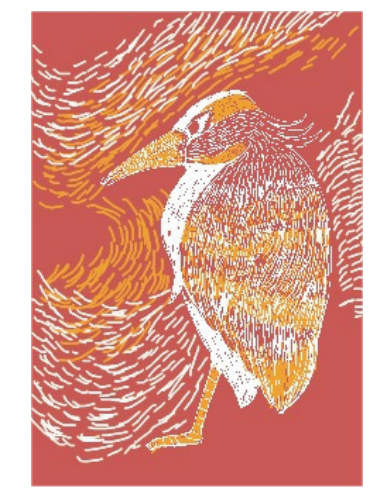

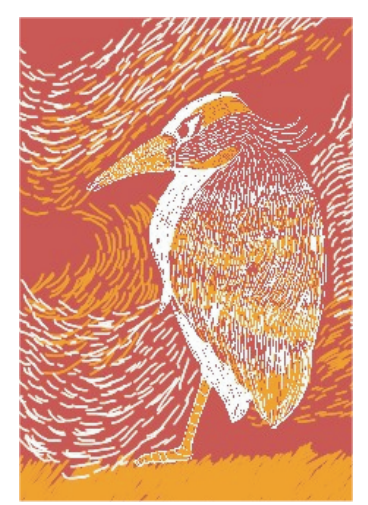

7.3色目以降

このテキストの「4」~「6」を繰り返せば、何色でも加えて行くことができます。(ただし、削るところがなくなればそれ以上はできません。)

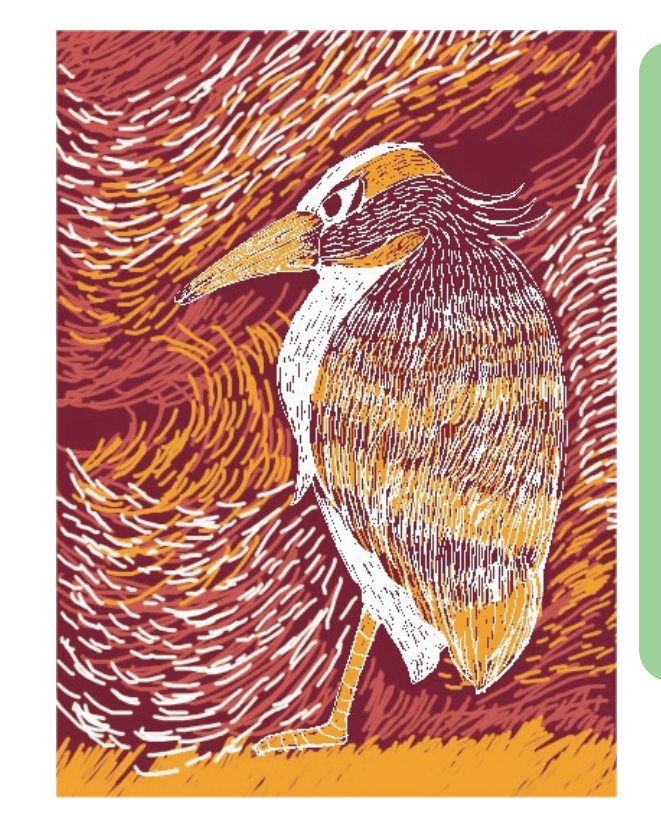

上手にできるコツ! 〇前に削った部分を別のレイヤーで も削ってみよう。 (色が混ざったようになります。) 〇レイヤー毎に色のポイントを決め よう (ある部分を集中的に削ると色がは っきりします。)

〇線の長さ、太さ、向きを変化させて削ろう。(絵が生き生きとしてきます。)

O全く削らない部分をなるべく少な くしょう。

出来上がったら必ず保存して終了し ます。

B-4 -